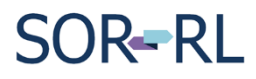

## Scenario:

**SOR Initiator** prompted by SOR-RL to enter a parent / guardian notification for a client that does not require it (e.g. Legally independent adult, Interim society care).

**1.** On the **Notifications** page, click

| 1 Context                      | Occurrence                                                                   | <b>3</b> Description                    | 4 Further Details                                       | 5 Submit to ministr                                        |
|--------------------------------|------------------------------------------------------------------------------|-----------------------------------------|---------------------------------------------------------|------------------------------------------------------------|
| Go to:<br>Site, date, and time | information<br>Go to:<br>Individuals involved<br>Categories<br>Notifications | Go to:<br>Description and<br>next steps | Go to:<br>Individual's views<br>Supporting<br>documents | Go to:<br>Sign-off<br>Serious Occurrence<br>report summary |
| Notificatio                    | ons                                                                          |                                         |                                                         | O Help                                                     |
| Who has been notifie           | d by service provider                                                        |                                         |                                                         | ^                                                          |
| Parent(s) / Legal gua          | rdian(s) notification requi                                                  | red for Jonathan Doe.                   |                                                         |                                                            |
| No notifications list fo       | und.                                                                         |                                         |                                                         |                                                            |
|                                |                                                                              |                                         |                                                         | Add                                                        |
|                                |                                                                              |                                         | Exit                                                    | Save Save & next                                           |

- 2. On the Add Service Provider notification page:
  - a. select the client from **Related client** drop down.
  - b. select Parent(s)/Legal guardian(s) from Select the type of notification drop down.
  - c. Click the box:

Notification was not made due to no applicable parent or guardian

- d. A text box appears. Describe reason for notification not necessary.
- e. Click Save & return

| Add Se            | rvice Provide                   | r notification        |           | 🕑 Help    |
|-------------------|---------------------------------|-----------------------|-----------|-----------|
| Notification de   | tails                           |                       |           | ~         |
| Related client: * |                                 |                       |           |           |
| Jonathan Doe      | ~                               |                       |           |           |
| Parent(s) / Leg   | al guardian(s) notification rec | quired.               |           |           |
| Туре              | First name                      | Last name             | Date      |           |
|                   |                                 |                       |           |           |
| Select the type o | f notification: *               | ,                     |           |           |
| Parendoj7 Lega    | r Soar Glari(3)                 | -                     |           |           |
| First name:       |                                 |                       |           |           |
|                   |                                 |                       |           |           |
| Date of notificat | ion:                            | Time of notification: |           |           |
|                   |                                 |                       |           |           |
| Notification wa   | s attempted but unable to read  | ch parent/guardian    |           |           |
| Notification wa   | s not made due to contraindic   | ation                 |           |           |
| Notification wa   | s not made due to no applicab   | le parent or guardian |           |           |
| Please explain: * |                                 |                       |           |           |
| Legally indepen   | dent adult                      |                       |           |           |
|                   |                                 |                       |           |           |
|                   |                                 |                       |           | 25 / 1222 |
|                   |                                 |                       |           | 2374000   |
|                   |                                 |                       |           |           |
|                   |                                 | Cancel                | Save Save | & return  |
|                   |                                 |                       |           |           |

Parent/Guardian Notification Not Applicable to Client

3. The Parent(s)/Legal guardian(s) for the client is addressed.

| Ontario 😵                                 |                                                                                                 |                                                                                     |                                                                                                    | français 🗮 MENU                                                                                                    |
|-------------------------------------------|-------------------------------------------------------------------------------------------------|-------------------------------------------------------------------------------------|----------------------------------------------------------------------------------------------------|----------------------------------------------------------------------------------------------------|
| SOR-RL → Serious Occu                     | rrence Notifications                                                                            |                                                                                     |                                                                                                    |                                                                                                    |
| Context<br>Go to:<br>Site, date, and time | Occurrence     information     Go to:     Individuals involved     Categories     Notifications | <ul> <li>Bescription</li> <li>Go to:</li> <li>Description and next steps</li> </ul> | <ul> <li>Further Details</li> <li>Go to:</li> <li>Individual's views</li> <li>Supporting<br/>documents</li> </ul> | <ul> <li>Submit to ministry</li> <li>Go to:</li> <li>Sign-off</li> <li>Serious Occurrence<br/>report summary</li> </ul> |
| • Hide steps                              |                                                                                                 |                                                                                     |                                                                                                    |                                                                                                    |
| Notificatio                               | ons                                                                                             |                                                                                     |                                                                                                    | O Help                                                                                                    |
| Who has been notifie                      | d by service provider                                                                           |                                                                                     |                                                                                                    | *                                                                                                    |
|                                           |                                                                                                 |                                                                                     |                                                                                                    | Add                                                                                                    |
| Individual name                           | Туре                                                                                            | Contact name                                                                        | Date                                                                                                    | Action                                                                                                    |
| Jonathan Doe                              | Parent(s) / Legal<br>guardian(s)                                                                |                                                                                     |                                                                                                    | â /                                                                                                    |
|                                           |                                                                                                 |                                                                                     | Exit                                                                                                    | Save Save & next                                                                                                    |

Number of clicks: 8

Time to complete: less than 1 minute